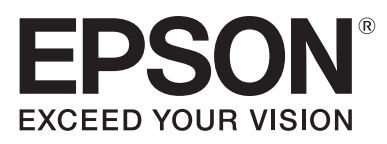

## Qué necesitas:

• Sobres DL estándar

## Instrucciones:

- 1. Añade el nombre de tu empresa y la dirección en los espacios indicados
- Coloca el sobre boca arriba en la bandeja posterior de tu impresora Epson WorkForce, con el lado de la solapa a la izquierda. Usa las guías para mantener el papel en su sitio
- 3. En ajustes de la impresora, cambia la fuente de papel a «Bandeja posterior», el tipo de soporte a «Papel grueso», la orientación a «Horizontal» y el tamaño del documento a «Sobre». Marca también el recuadro «Minimizar márgenes»
- 4. Asegúrate de que la impresión sea en color y de que la calidad esté marcada como «Alta»
- 5. En el cuadro de impresión de Adobe Reader, selecciona «Tamaño real»
- 6. Imprímelo y úsalo con tus plantillas de carta para añadir un toque más profesional a tus comunicaciones empresariales

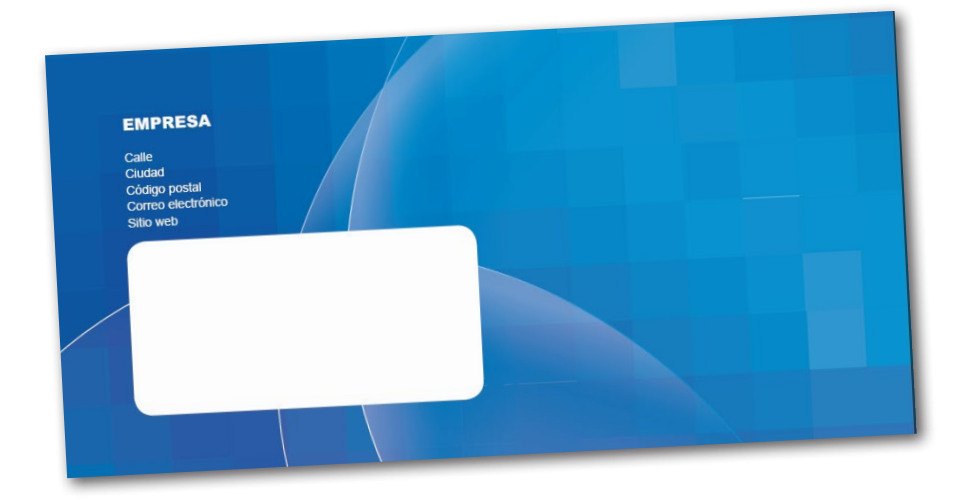

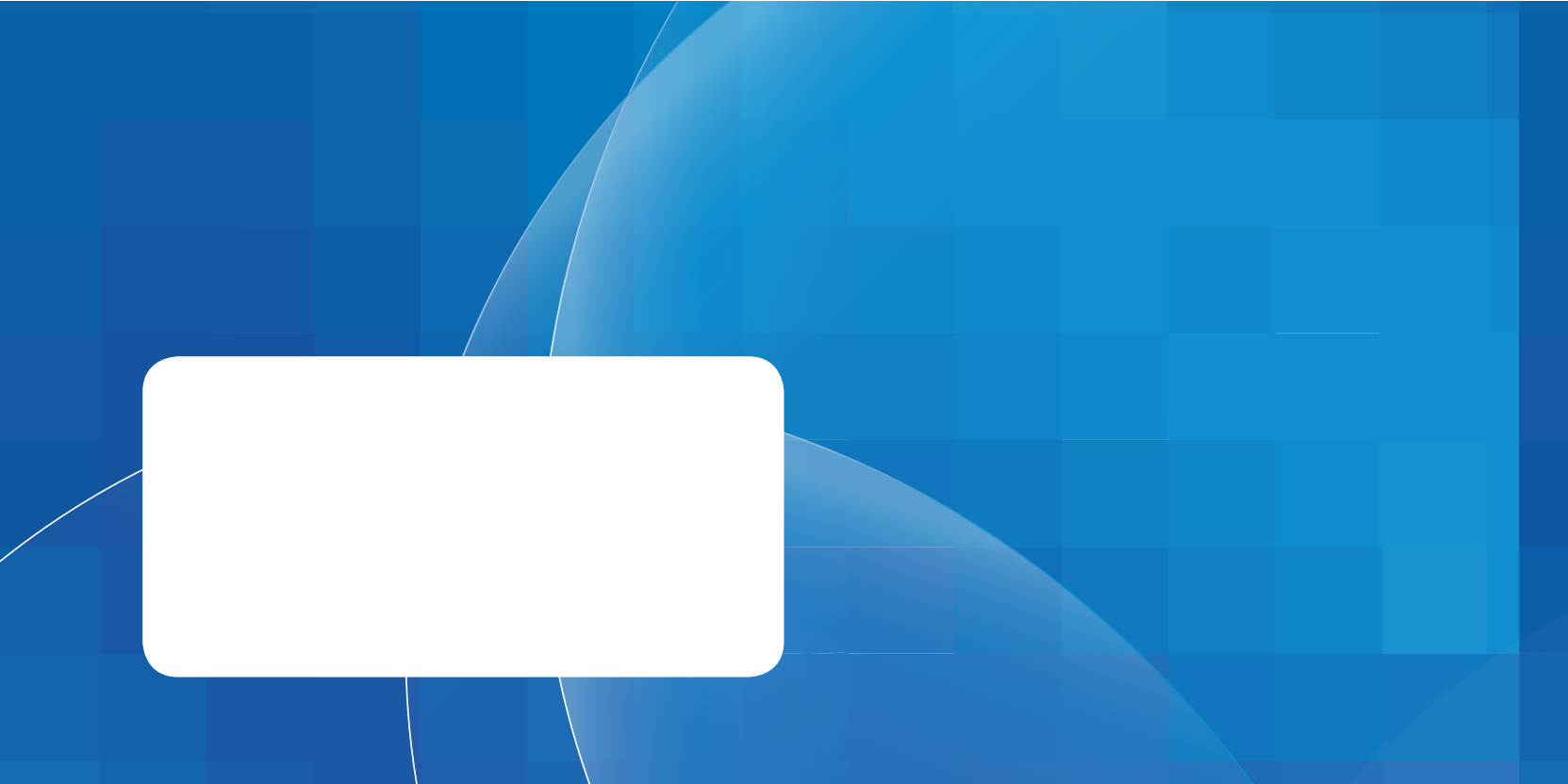

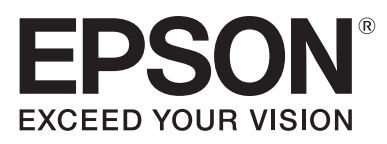

## Qué necesitas:

• Sobres DL estándar

## Instrucciones:

- 1. Añade el nombre de tu empresa y la dirección en los espacios indicados
- Coloca el sobre boca arriba en la bandeja posterior de tu impresora Epson WorkForce, con el lado de la solapa a la izquierda. Usa las guías para mantener el papel en su sitio
- 3. En ajustes de la impresora, cambia la fuente de papel a «Bandeja posterior», el tipo de soporte a «Papel grueso», la orientación a «Horizontal» y el tamaño del documento a «Sobre». Marca también el recuadro «Minimizar márgenes»
- 4. Asegúrate de que la impresión sea en color y de que la calidad esté marcada como «Alta»
- 5. En el cuadro de impresión de Adobe Reader, selecciona «Tamaño real»
- 6. Imprímelo y úsalo con tus plantillas de carta para añadir un toque más profesional a tus comunicaciones empresariales

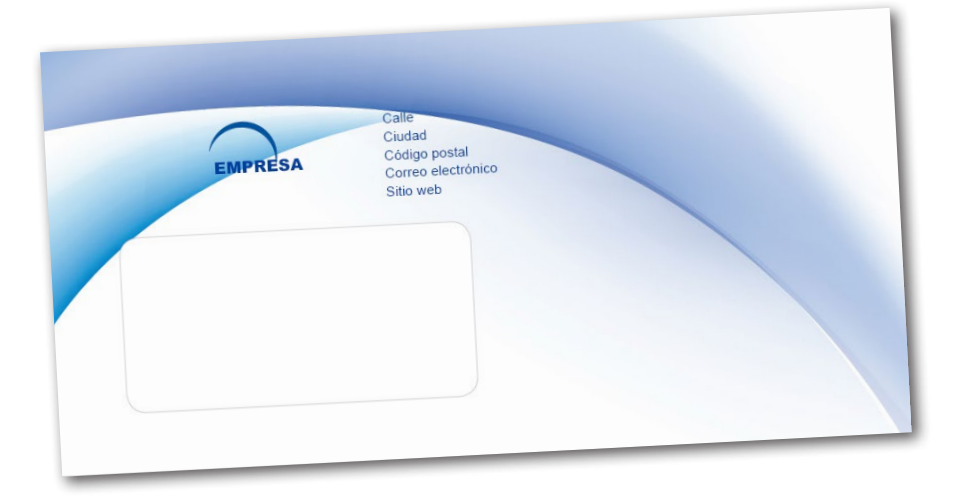

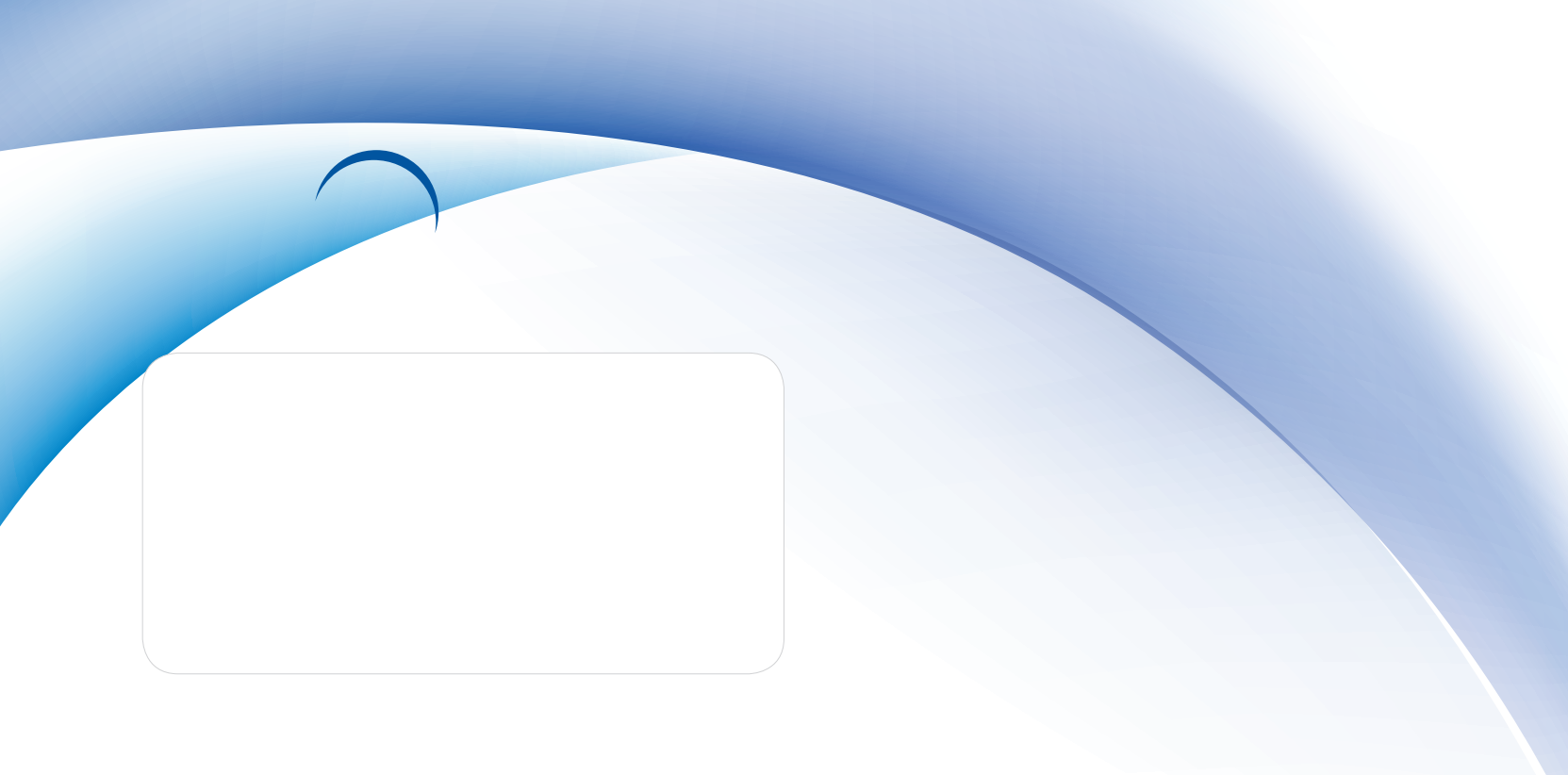